# Mijn Nij Smellinghe

Uw persoonlijk digitaal patiëntendossier Stap voor stap uitleg om veilig in te loggen

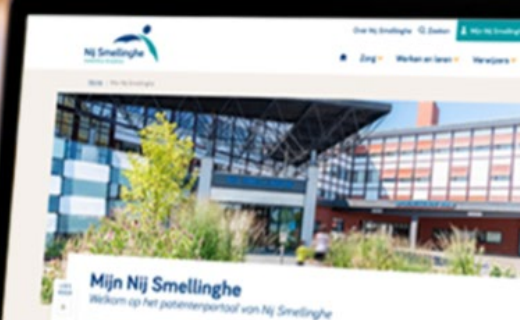

www.mijnnijsmellinghe.nl mijn@nijsmellinghe.nl 0512 - 588 888

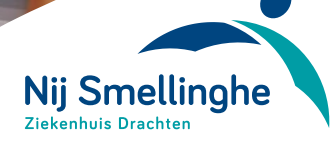

# Waarom Mijn Nij Smellinghe?

Mijn Nij Smellinghe is het online patiëntenportaal van ziekenhuis Nij Smellinghe. U heeft hiermee op een veilige manier makkelijk en altijd toegang tot uw eigen dossier.

### 1. Goed voorbereid

Als u uw eigen dossier en overige informatie vooraf leest, kunt u goed voorbereid op uw afspraak komen. Ook kan een zorgverlener een vragenlijst voor u klaarzetten. Vul deze in voor het bezoek, zodat ook de zorgverlener zich goed kan voorbereiden op uw bezoek.

#### 2. Mijn Afspraken

Onder Mijn Afspraken vindt u in één overzicht de (historische en geplande) afspraken.

### 3. Mijn Dossier

Uitslagen van onderzoeken en brieven van de artsen vindt u in Mijn Nij Smellinghe. De specialist bespreekt het liefst de uitslag met u persoonlijk. Uitslagen en brieven worden daarom met een vertraging in uw dossier getoond.

### 4. Mijn gegevens

In uw eigen dossier staan uw persoonlijke gegevens. Zoals adres, e-mail, telefoonnummer, huisarts, tandarts, verzekering en apotheek. Controleer of wijzig uw gegevens.

### 5. E-consult

Wilt u nog een vraag stellen aan uw zorgverlener? Dan kan dit via een e-consult. Binnen de beveiligde omgeving kunt u een vraag stellen.

# Inloggen op Mijn Nij Smellinghe

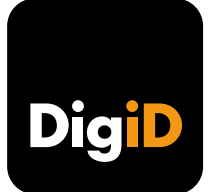

Mijn Nij Smellinghe is bereikbaar via computer(laptop), tablet en/of mobiele telefoon met internet. Om uw gegevens zo goed mogelijk te beschermen kunt u alleen inloggen met DigiD met sms-controle of DigiD met de app.

### DigiD

DigiD staat voor Digitale Identiteit. Met uw DigiD kunt u inloggen op websites van de overheid en in de zorg. Met DigiD kunt u zichzelf identificeren op het internet. Als u inlogt met uw DigiD, stuurt DigiD uw burgerservicenummer (BSN ) door aan de website van de organisatie waar u inlogt. Alleen organisaties die gerechtigd zijn het BSN te gebruiken mogen van DigiD gebruik maken. Zo weten organisaties wie u bent.

Een DigiD bestaat uit een gebruikersnaam en wachtwoord, deze kunt u beide zelf kiezen. Voor het inloggen in uw eigen medisch dossier is nog een extra controle nodig. Deze extra controle is nodig om uw gegevens goed te beveiligen. De extra controle is een sms verificatie (kan ook met uw vaste nummer) of met de DigiD app. Heeft u geen sms verificatie of DigiD app? In deze folder leggen we u uit hoe u deze kunt activeren via www.digid.nl.

Kijk op **www.digid.nl** voor meer informatie.

#### Mijn Nij Smellinghe helpdesk

Heeft u een vraag over het gebruik van Mijn Nij Smellinghe?

- Kom langs bij het Informatiepunt bij ingang polikliniek
- Stel uw vraag via mijn@nijsmellinghe.nl
- Bel 0512- 588 888
  (Op werkdagen van 8.30 tot 16.30 uur)

# De DigiD inloghulp

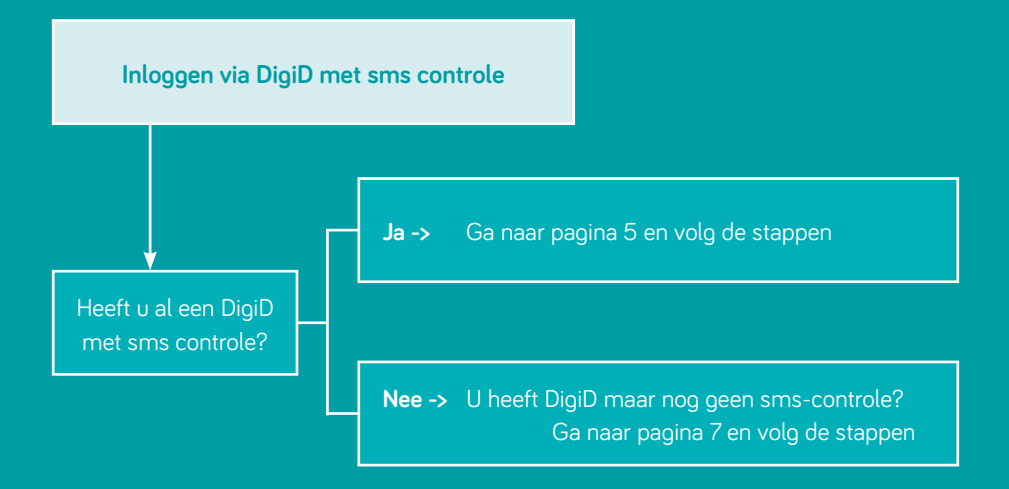

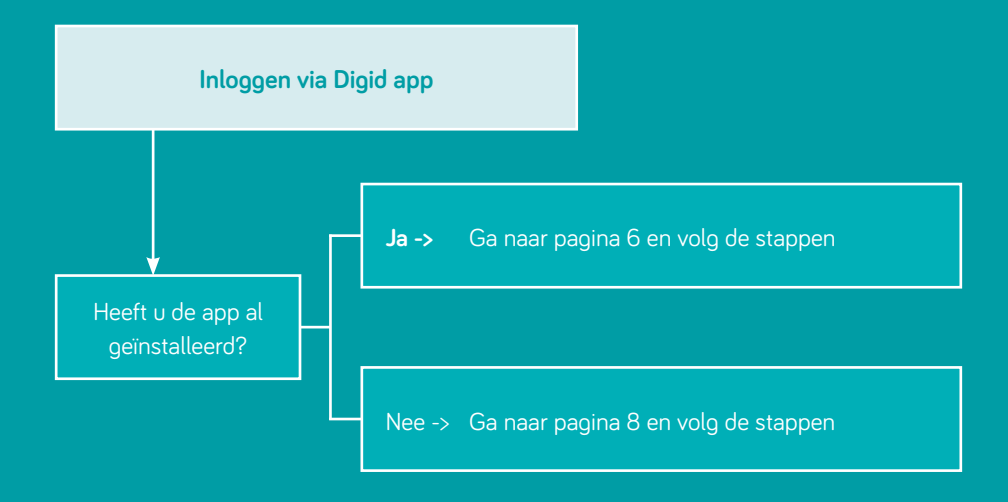

# Inloggen met DigiD en sms-controle

U heeft een DigiD met sms- controle. Hieronder de stappen hoe u kunt inloggen.

 Ga naar www.mijnnijsmellinghe.nl en klik op

Inloggen Mijn Nij Smellinghe met DigiD

- Leest u de informatie over DigiD. Klik op 'Inloggen'.
- U komt nu op het inlogscherm van DigiD. Klik bij de vraag 'Hoe wilt u inloggen?' op 'Met controle via sms'
- Vul hierna uw gebruikersnaam en wachtwoord in en druk daarna op 'Inloggen'
- U ontvangt op uw telefoon een smsbericht met daarin een persoonlijke code. U ontvangt dit bericht op het telefoonnummer dat u heeft opgegeven bij de overheid
- 6. Voer de code in op het scherm
- U bent nu ingelogd in uw eigen dossier op Mijn Nij Smellinghe

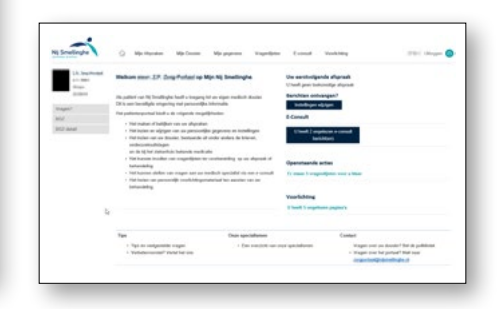

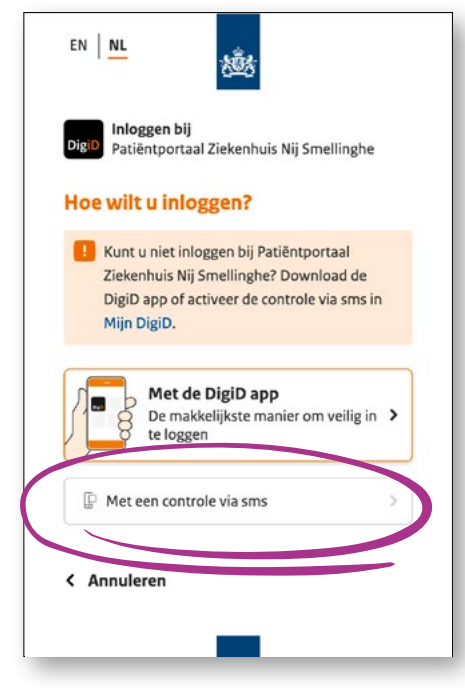

# Inloggen met DidiD en app

U heeft de DigiD app geïnstalleerd en geactiveerd. Hieronder de stappen hoe u kunt inloggen.

1. Ga naar www.mijnnijsmellinghe.nl en klik op

Inloggen Mijn Nij Smellinghe met DigiE

- Leest u de informatie over DigiD. Klik op 'Inloggen'.
- U komt nu op het inlogscherm van DigiD.
  Klik bij de vraag 'Hoe wilt u inloggen?'
  'Met de DigiD app'

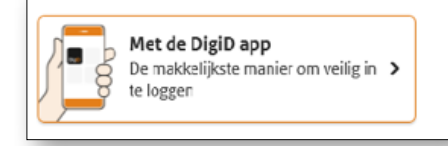

- 4. Open de DigiD app en kies dan 'Start'
- Vul de koppelcode die u in de DigiD app ziet. Klik hierna op 'Volgende'
- 6. Scan met de app de QR code op uw scherm
- 7. Klik op 'Bevestigen'
- Klik op 'Inloggen'. Toets uw pincode in, die u bij het activeren van de app zelf heeft bedacht.
- U bent nu ingelogd in uw eigen dossier op Mijn Nij Smellinghe

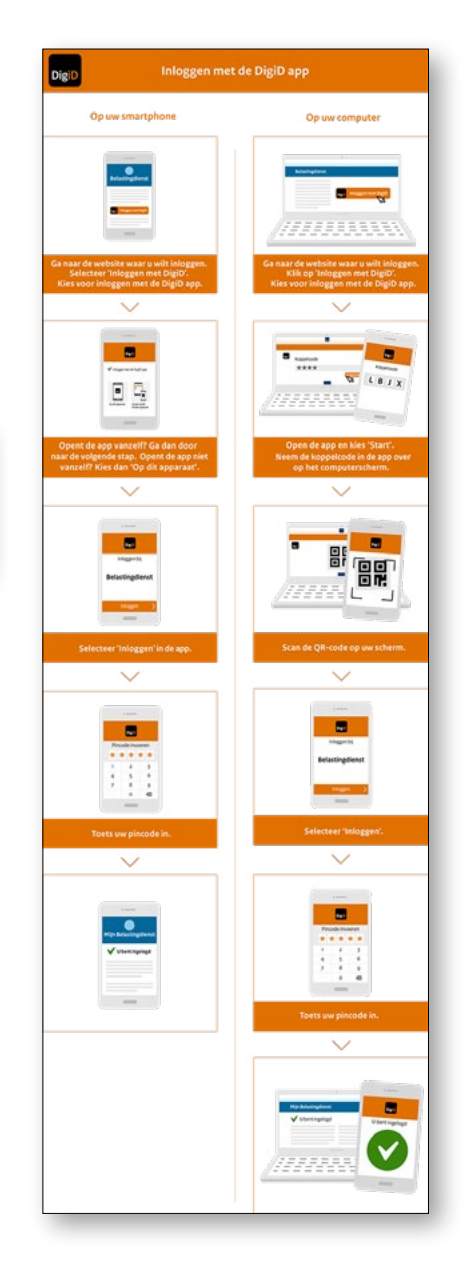

### DigiD met sms-controle aanvragen

U heeft al een DigiD maar nog geen DigiD met sms controle. Hieronder de stappen om de controle aan te vragen en de sms controle te activeren.

- Ga naar DigiD.nl en klik rechtsboven op 'Inloggen' en log in met uw gebruikersnaam en wachtwoord.
- Kies voor de optie Controle via sms instellingen'.
- Kies vervolgens voor 'Controle voor sms aanvragen'.
- Voer uw telefoonnummer in en bevestig deze met een sms (dit kan ook uw vaste telefoonnummer zijn).
- U ontvangt binnen drie werkdagen een brief met activeringscode. Als u de activeringscode heeft kunt u inloggen met DigiD met sms-controle.

# De DigiD inloghulp

Wilt u gebruikmaken van de DigiD app? Dan moet u deze eerst downloaden via de officiële stores. De DigiD app is alleen beschikbaar voor iOS en Android. Als u onderstaande stappen doorloopt, kunt u starten met de activatie van de app.

| DigiD DigiD app activeren                                            |                                                                                                    |
|----------------------------------------------------------------------|----------------------------------------------------------------------------------------------------|
| Activatie starten                                                    |                                                                                                    |
| Open de app en klik op 'Start activatie'. Klik daarna op 'Volgende'. |                                                                                                    |
| Inloggen                                                             | Sms-code invoeren?<br>Klik hier!<br>Klik hier!<br>Klik hier!                                                            |
| Log in met uw gebruikersnaam en wachtwoord.<br>Klik op 'Volgende'.   | Mort i nu in de sign een<br>ens onde inseren?<br>1836 har voor de verseligstageen.<br>1836 har voor de verseligstageen. |

### Uitloggen

Bent u klaar met het bekijken van uw dossier, sluit dan de pagina veilig af door gebruik te maken van de knop 'Uitloggen'.